## Absence Management

formerly **Aesop** 

## Phone Guide For Employees

You can enter absences through Absence Management on the Frontline Education app, on the web at <u>https://login.frontlineeducation.com/sso/sequoiaunionhsd</u>, or by phone.

**NOTE:** Phone entries should be limited to same day or next day absences only. When possible, enter absences through the app or website from a computer or mobile device for an easier and quicker experience. Enter Illness in the Immediate Family and Bereavement leaves online so that you may note which family member it is regarding.

- 1. To call Absence Management, dial 1-800-942-3767
- 2. Enter your 10 digit ID number (followed by the # sign)
- 3. Enter your PIN (followed by the # sign)

\*\*\*\*\*\*

Create an absence (only within the next 30 days) - Press 1

- To enter an absence for today Press 1
- To enter an absence for tomorrow **Press 2**
- To enter an absence for another day Press 3
- To return to the main menu Press \*

Review or cancel an upcoming absences - Press 3

- To hear the information again Press 2
- To hear absences for the next 30 days Press 3
- To listen to the next absence Press 4
- To return to the main menu **Press 5**

Review or cancel a specific absence - Press 4

- Enter the confirmation number followed by the # sign.
- To hear the information again Press 1
- To cancel a job **Press 2**

Review or change your personal information - Press 5

- To change the name recording Press 1
- To change the PIN number **Press 2**
- To change the phone number Press 3
- To return to the main menu Press \*